## Conception avec Google Sketchup et usinage avec Graal V5

Le logiciel de modelage 3D gratuit Google Sketchup va nous permettre de réaliser rapidement un prototype qui, en étant transformé par E-Drawing, pourra être interprété par le logiciel de FAO Graal V5. Le prototype que nous allons réaliser sera une étude de support pour baladeur MP3 réalisé dans le cadre du projet en classe de 3ème.

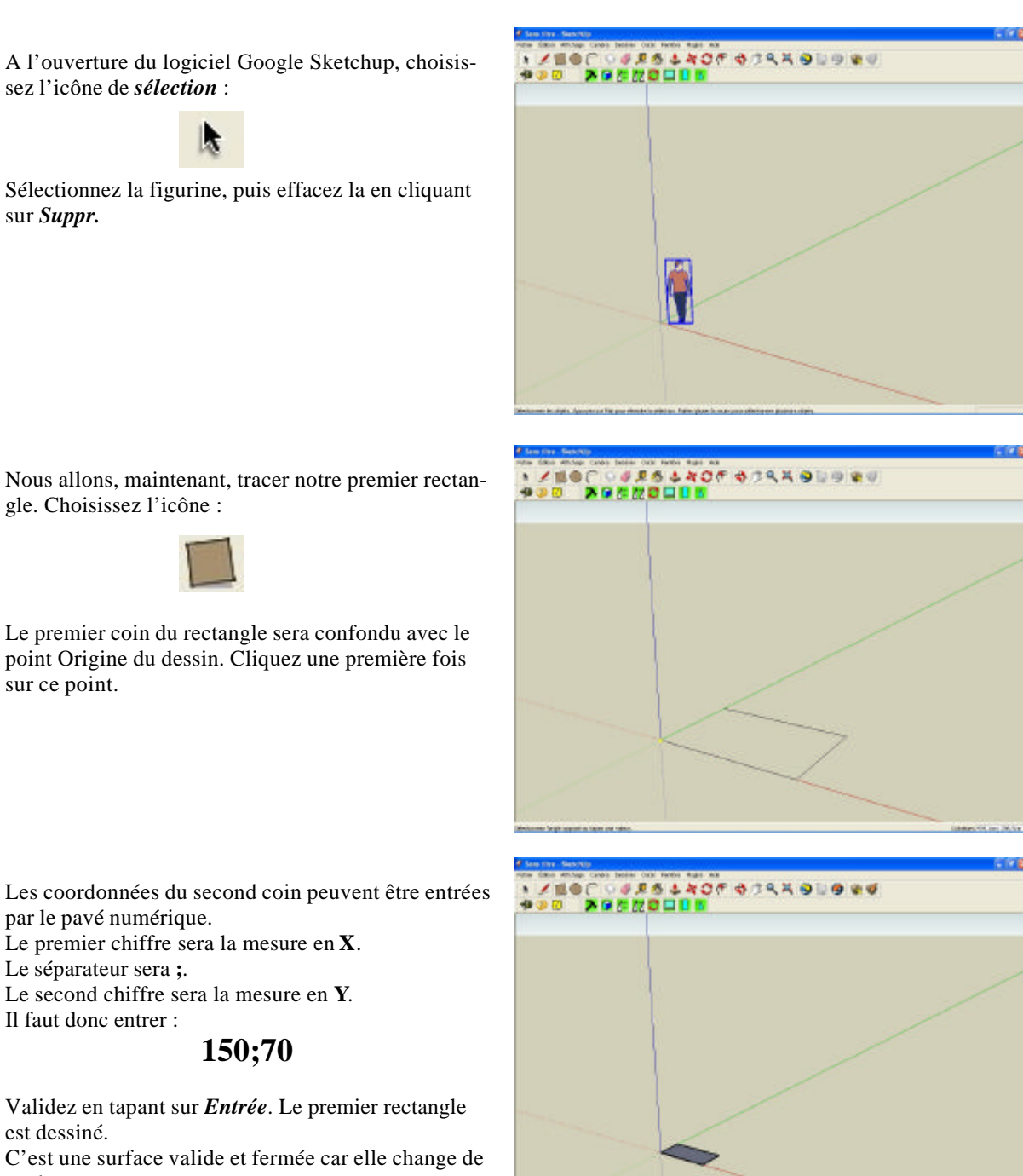

est dessiné.

couleur.

Nous allons devoir le déplacer pour que l'axe passe en son milieu.

Cliquez sur l'icône de sélection :

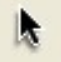

Puis encadrez le rectangle par une fenêtre. Il est sélectionné, son contour deviens bleu. Cliquez sur l'icône :

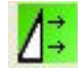

Une boîte de dialogue apparaît. La valeur du déplacement sera de **35** sur **Y** (axe vert) et vers le bas. Entrer le nombre **35** puis cliquez une fois sur la flèche verte vers le bas.

On peut avoir une meilleur vue du rectangle en utilisant les icônes de zoom :

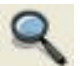

(pousser la souris : zoom +, tirer la souris : zoom -) et de déplacement :

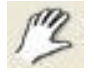

(permet de déplacer la vue avec la souris).

A partir de ce rectangle, nous allons réaliser notre premier volume : un parallélépipède. Choisissez l'icône : *Pousser/Tirer* 

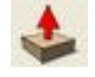

Et entrez la valeur sur le pavé numérique : **30**. Validez par *Entrée*.

Pour chaque erreur on peut revenir en arrière en tapant simultanément sur :

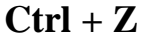

Nous pouvons changer de point de vue en faisant pivoter le dessin avec l'icône:

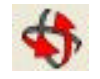

La rotation s'effectue à la souris. Nous allons dessiner notre premier cercle en choisissant l'icône :

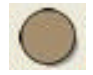

Le centre du cercle sera confondu avec l'*origine* du dessin. Cliquez sur ce point en faisant attention que le cercle soit bien horizontal.

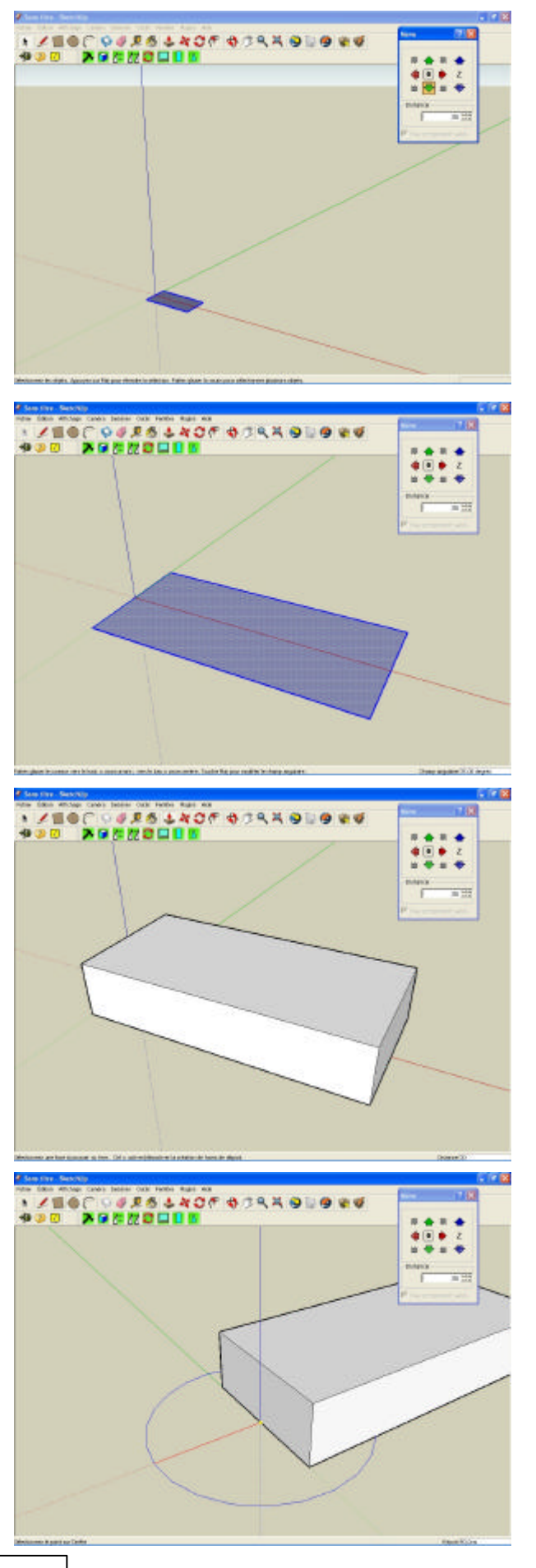

\*\*\*\*\*\*\*\*\*\*\*\*\*\*\*\*\* Entrez la valeur du rayon du cercle sur le pavé numérique : 50. Validez par *Entrée*. C'est une surface valide et fermée car elle change de couleur. 9.90 Nous allons tracer le profil du tronc de cône. 43 24 10 N C 6 Choisissez l'icône de l'outil *Ligne* : Le point de départ sera l'origine. Cliquez sur ce point. En suivant l'axe Z (Sur l'axe bleu) la valeur à entrer sera de : 50. Validez par *Entrée*. 940 Nous poursuivrons cette ligne sur Y (Sur l'axe *rouge*), la valeur à entrer sera de **30**. Validez par *Entrée*. La ligne continuera en rejoignant le périmètre du cercle au point *Extrémité* (intersection de l'axe rouge et du cercle). Cliquez sur ce point. 10 Nous allons fermer notre surface en rejoignant le point d'origine. Cliquez sur ce point. C'est une surface valide et fermée car elle change de couleur. 3/10

Dans le menu Outils, choisissez l'option Suivez*moi*. Cet outil permet de faire suivre une courbe guide à une surface. Si on positionne le curseur sue le surface à faire tourner, elle se couvre de points bleus. Elle est sélectionnée. Désignez ensuite la courbe à suivre (le cercle de 24 10 4 400 base) et suivez la sans lâcher le bouton de la souris jusqu'au point d'arrivée. Pour chaque erreur on peut revenir en arrière en tapant simultanément sur : Ctrl + Z Lorsqu'on lâche le bouton de la souris le tronc de 940 100 cône apparaît fermé et lisse. Cliquez sur l'icône de sélection : Puis encadrez le tronc de cône par une fenêtre. Il est sélectionné, son contour deviens bleu. 4/10

0000

Nous allons copier le tronc de cône. Cliquez sur l'icône :

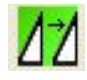

Une boîte de dialogue apparaît. La valeur du déplacement sera de **150** sur **X** (axe rouge) et vers le droite. Entrer le nombre **150** puis cliquez une fois sur la flèche rouge vers la droite. Le second tronc de cône apparaît.

Nous pouvons changer de point de vue en faisant pivoter le dessin avec l'icône:

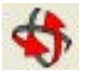

La rotation s'effectue à la souris.

Nous allons créer des « dépouilles » en inclinant les bords du parallélépipède vers l'intérieur. Choisissez l'icône *Déplacer/Copier* :

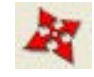

Sélectionnez l'arrête supérieure du parallélépipède puis tirez la vers l'intérieur avec la souris *Sur l'axe vert* (un pointillé vert apparaît). Entrer le déplacement sur le pavé numérique : **10**. Procédez de même avec la seconde arrête.

Notre volume est terminé. Nous pouvons l'enregistrer.

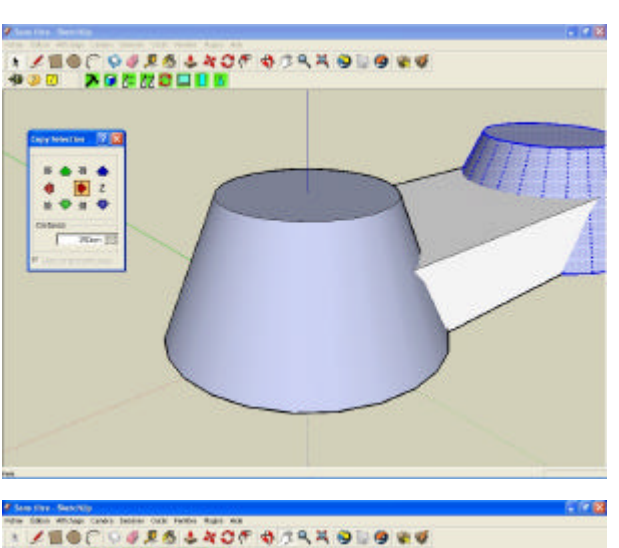

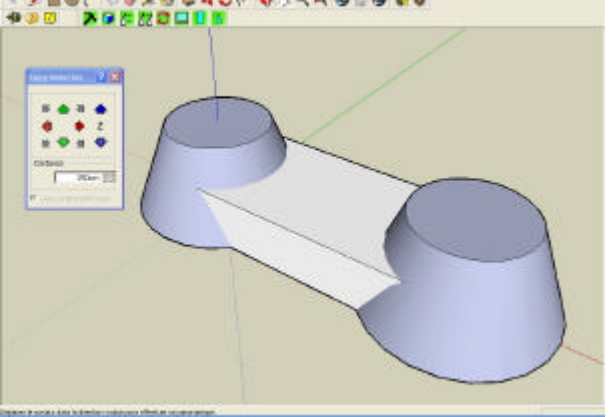

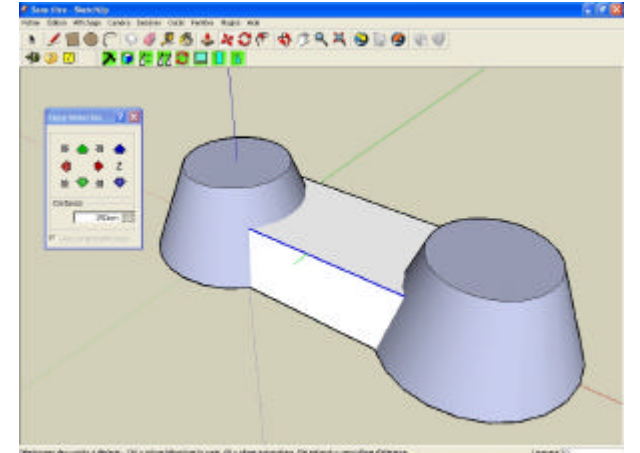

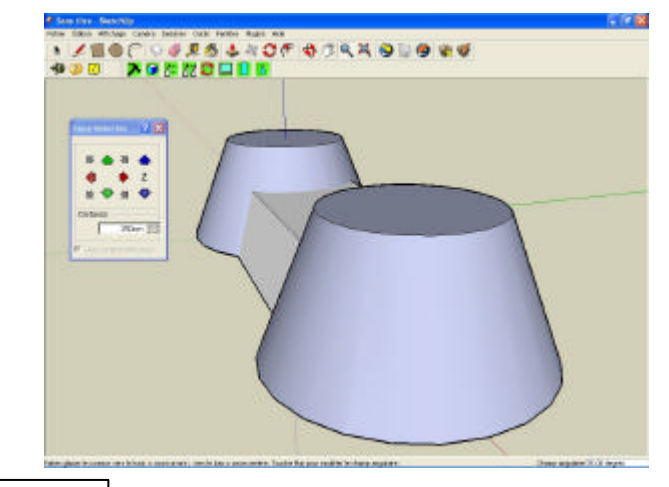

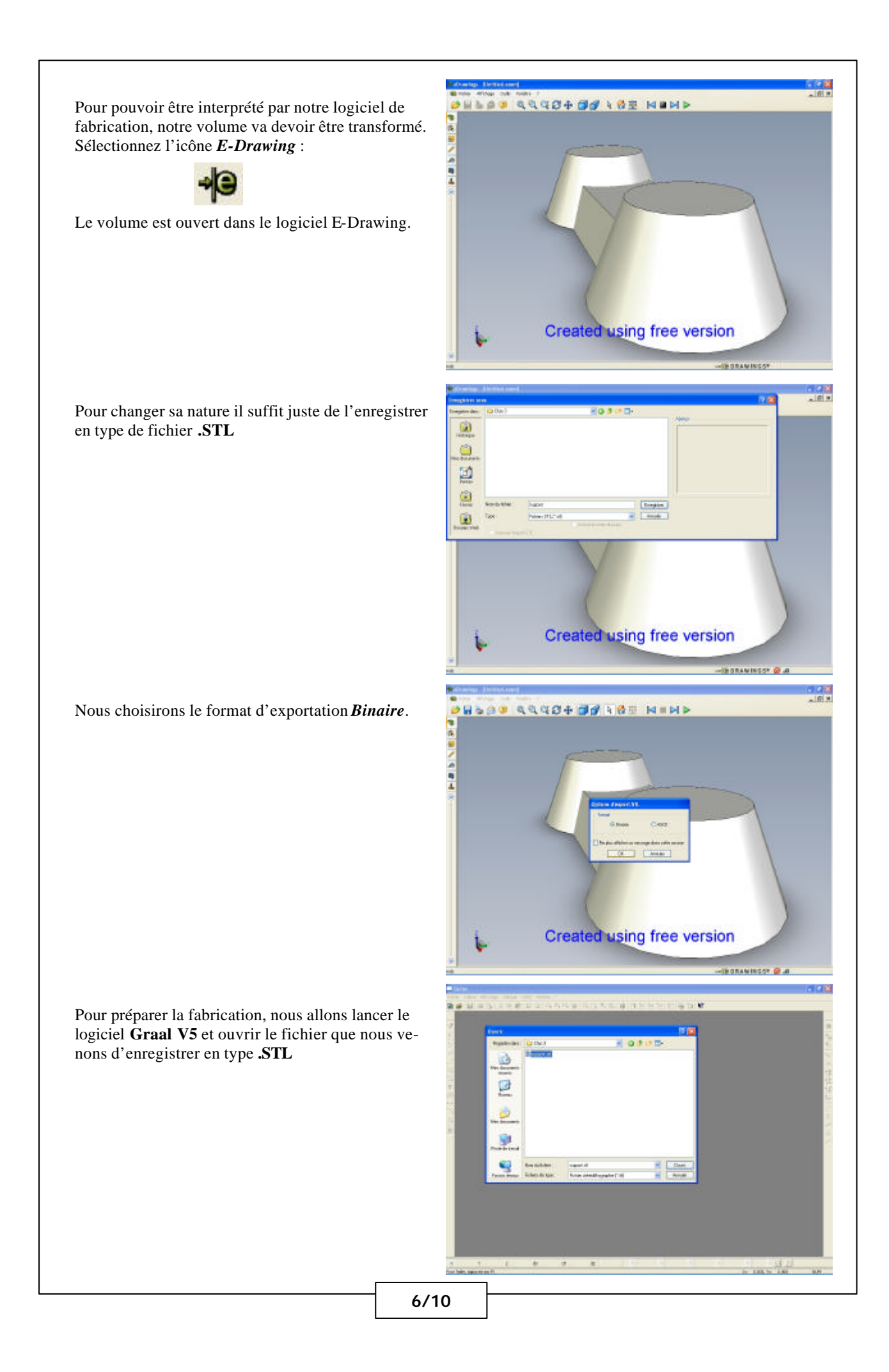

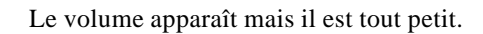

Nous allons d'abord régler les dimensions du « brut » (morceau de matière dans lequel sera réalisé la pièce).

Dans le menu Affichage, choisir Dimensions du brut...

| Х | : | 270 |
|---|---|-----|
| Y | : | 120 |
| Ζ | : | 50  |

Validez en cliquant OK

Pour agrandir le volume cochez la case : *Conserver les proportions* et entrez comme *Dimension* en Z : 50

Validez en cliquant OK

Le volume apparaît à sa taille définitive.

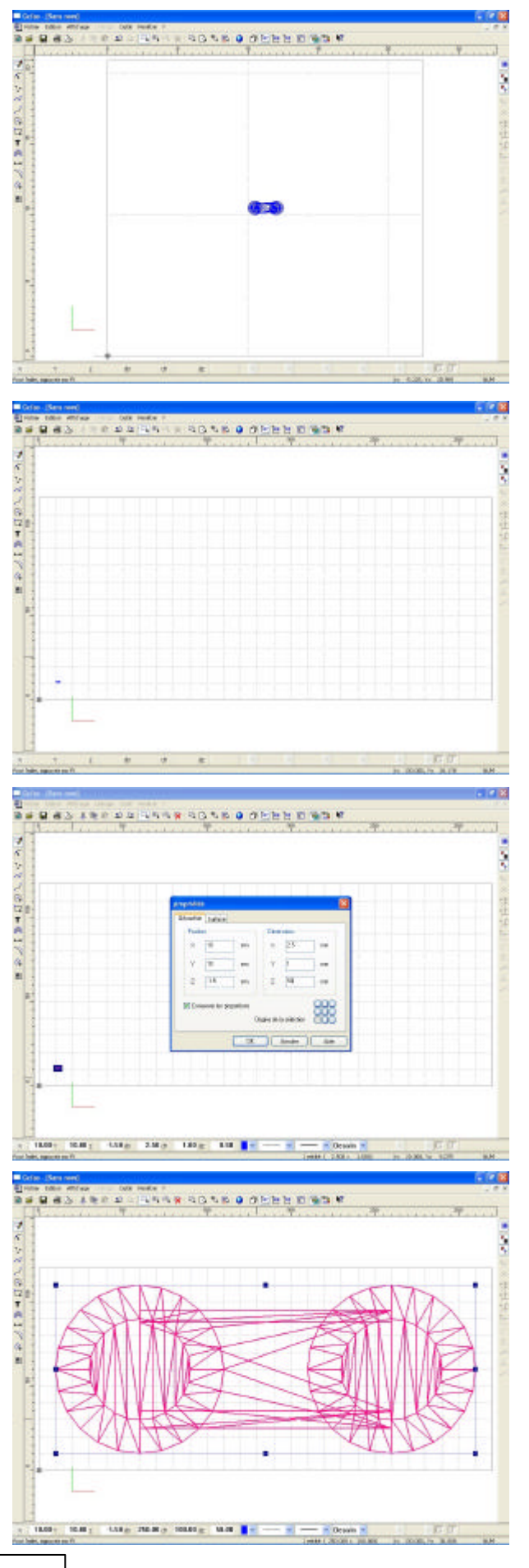

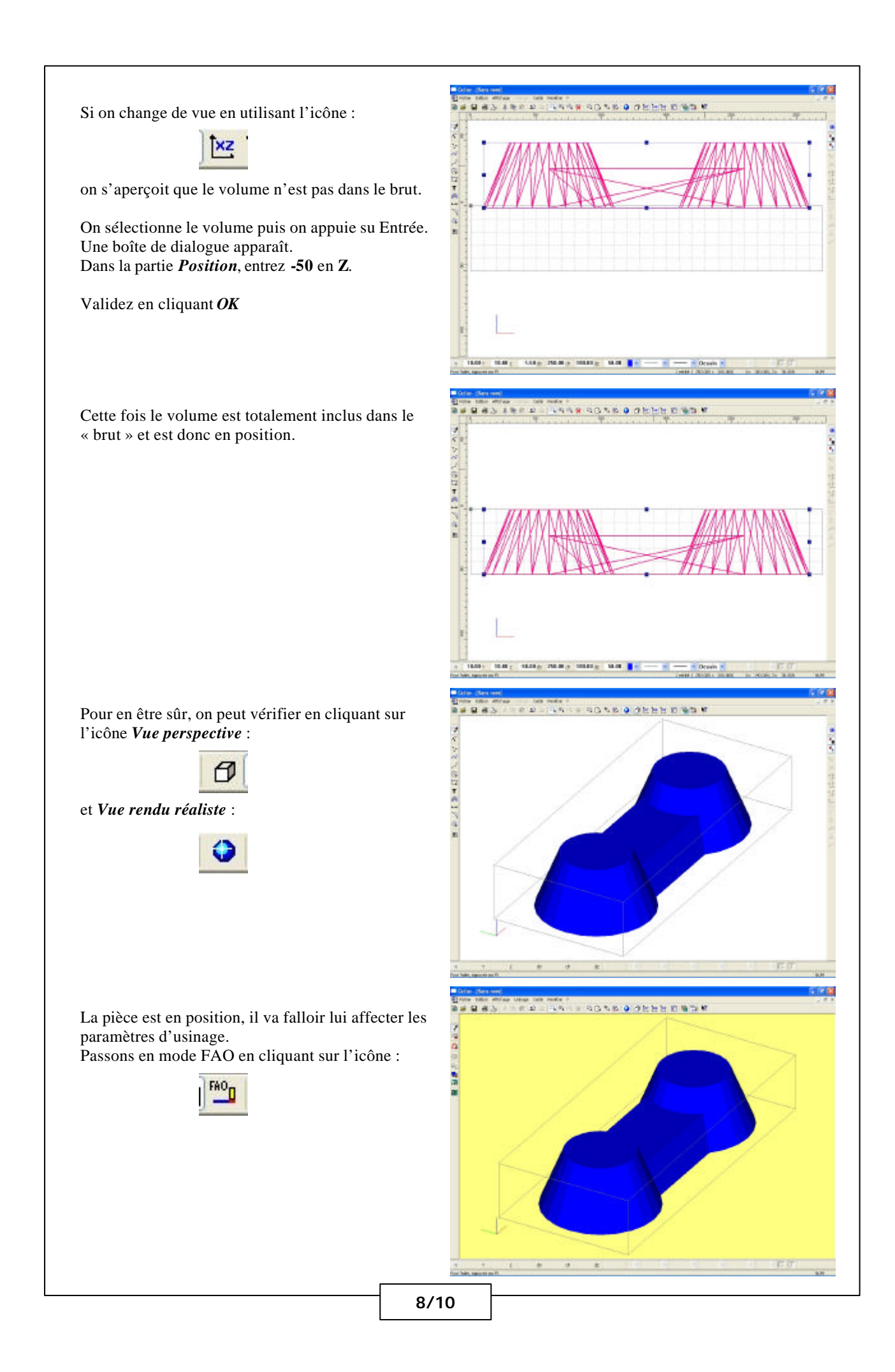

Il faut, tout d'abord, sélectionner la pièce. En cliquant sur le volume, il passe du bleu au rouge : il est sélectionné.

Cliquez sur le volume avec le bouton droit de la souris et choisissez l'option : *Créer un nouvel usinage*.

Choisissez les deux types d'usinages. Ébauche : permet de « dégrossir » la pièce en enle-

vant la matière le plus vite possible.

*Finition* : permet de « peaufiner » pour avoir un bel « état de surface ».

Cliquez sur Suivant.

Nous allons choisir les outils. Nous prendrons une **fraise « boule » de 6mm** de diamètre pour l'ébauche ainsi que pour la finition.

Cliquez sur Suivant.

La profondeur de passe pour le polystyrène extrudé peut aller jusqu'à **8mm** et nous choisirons le *paramétrage automatique*.

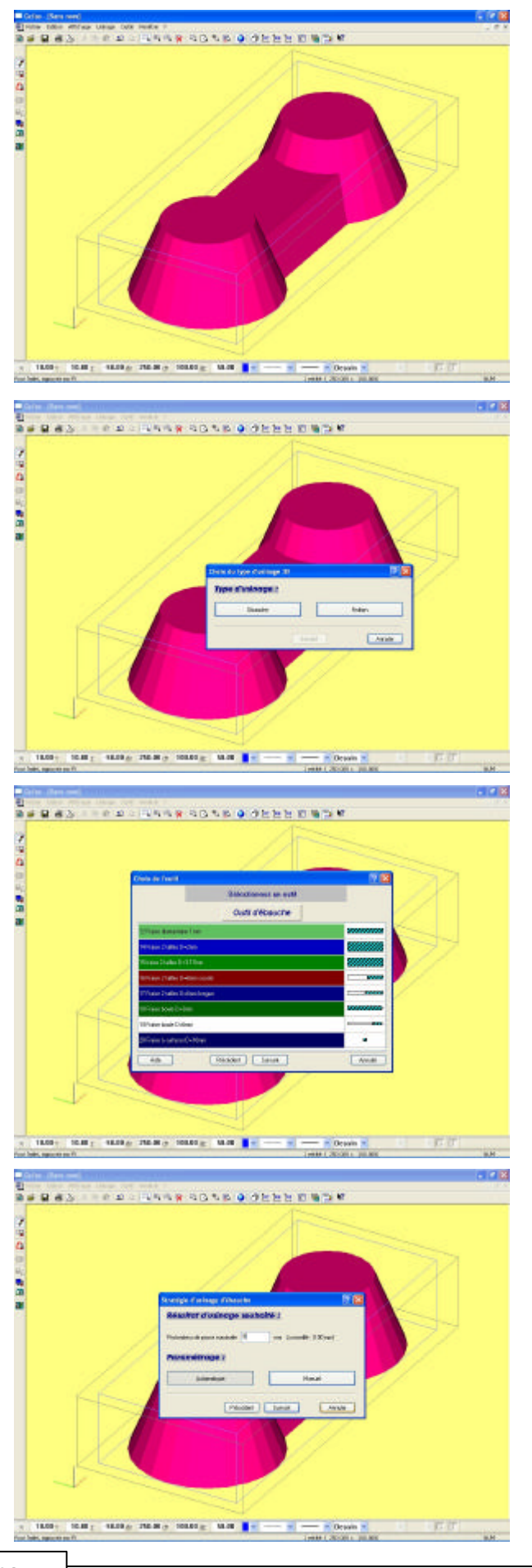

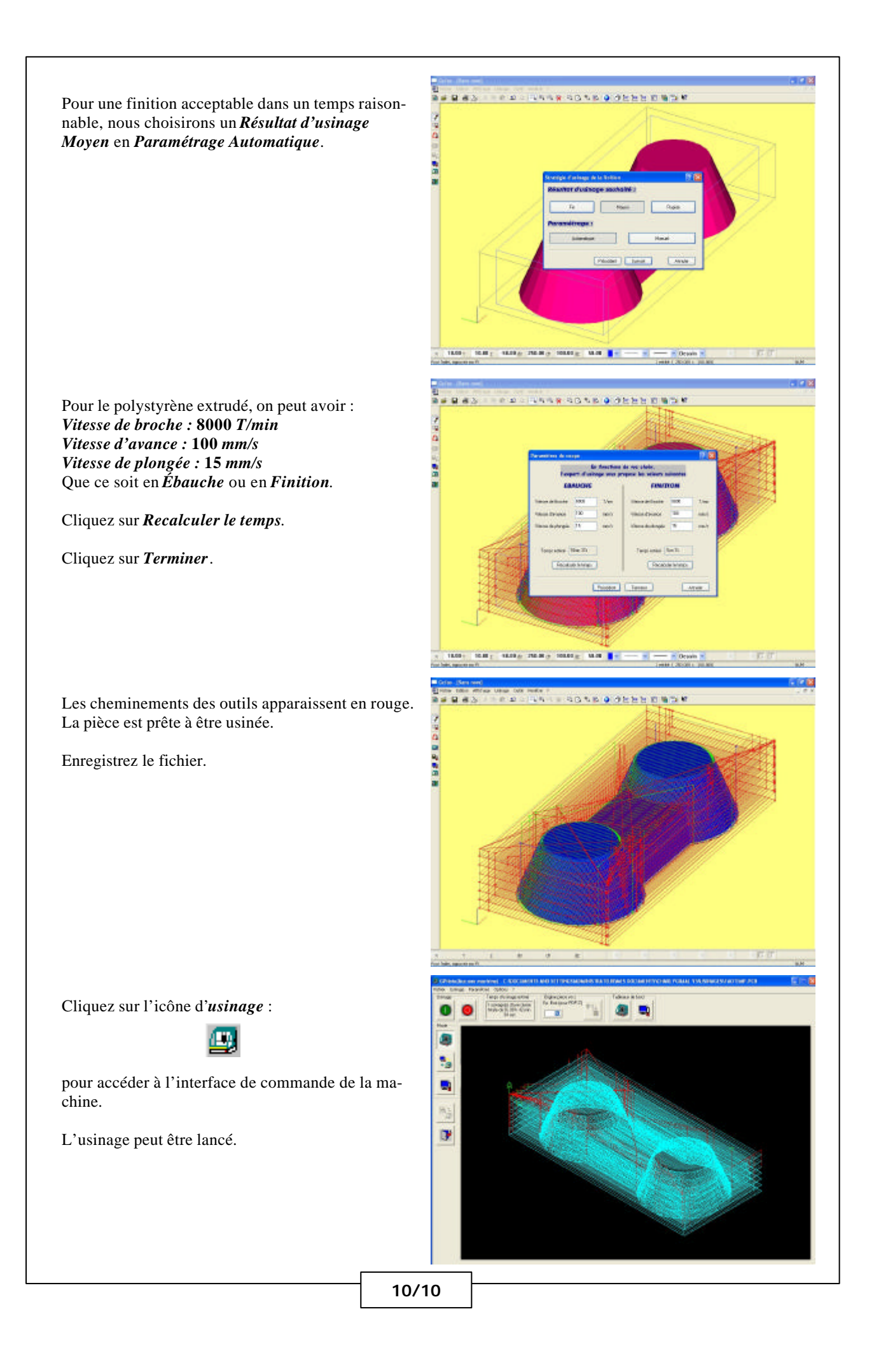